# MY CLINIC WALKS - PATIENT IDENTIFICATION

Walrus Walkthrough

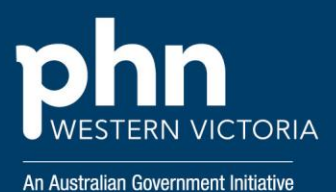

### Step 1

Login to Walrus using your POLAR credentials.

Haven't downloaded Walrus to your PC yet? Follow the instructions here.

### Step 2

When viewing the patient file, navigate to the Walrus window.

If Walrus is not showing, you can locate the Walrus application as seen below in the "show hidden icons" tab (refer back to Walrus Instructions to configure Walrus to always show on your screen by default).

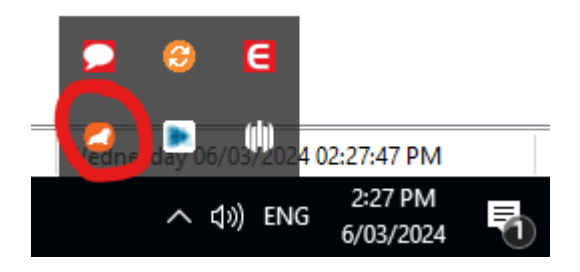

# Step 4

#### Or

Select the "Risk" icon to view patient risk categories. Identify patient with these risk categories:

- AusDRisk Category High
- Risk Category for CVD At Risk

| Risk                                                                                                    |        |
|----------------------------------------------------------------------------------------------------|--------|
| Blood Pressure recording required                                                                                  | OPEN   |
| BMI recording required                                                                                             | OPEN   |
| CVD Risk: At Risk                                                                                                  | OPEN   |
| Dementia Risk CogD URL Pat                                                                                         | hology |
| HbA1c testing is due for diabetes monitoring care                                                                  | OPEN   |
| Hospitalisation (HARP) Risk: Low                                                                                   | OPEN   |
| Lipids test required                                                                                               | OPEN   |
| Waist Circumference recording required                                                                             | OPEN   |
| 30/06/1945<br>78 yo<br>8<br>8<br>8<br>8<br>8<br>8<br>8<br>8<br>8<br>8<br>8<br>8<br>8<br>8<br>8<br>8<br>8<br>8<br>8 | *×     |

# Step 3

Select the "Patient Clinic Summary" icon to view information about the patients' allergies, diagnosis, medications, immunisations.

Identify patients with these diagnoses:

- Diabetes
- Stable ischaemic heart disease
- Anxiety or depression
- COPD
- Chronic pain
- Osteoarthritis

### Discussion and Referral

Based off the the patient criteria in the previous steps, begin the conversation about the My Clinic Walks program to discuss their interest, and action as required.

#### Support

Please reach out to <u>digitalhealth@westvicphn.com.au</u> for further support.

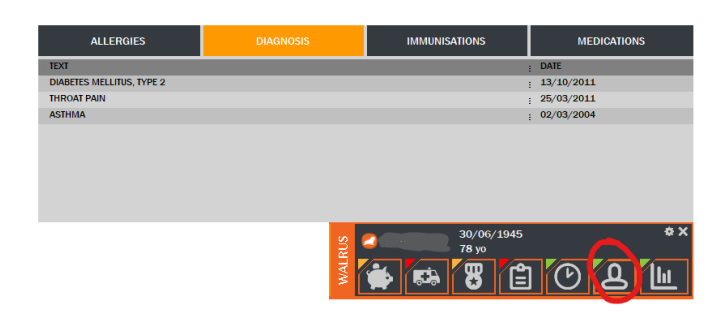